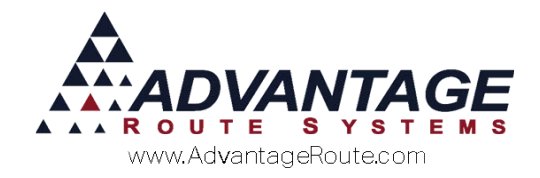

# Chapter 3.26: Quotations

# Introduction

The *Quotations* option is used to create product or equipment quotes from customers by a salesperson. These orders can be monitored and converted to *Delivery Orders* once the customer agrees to purchase the items. This chapter will guide you through the entire *Quotations* process and the many options available.

**NOTE:** The Quotations feature is part of an Optional Module. Please contact Sales for more information on purchasing the Quotations Module.

### Menu of items

There are a series of programs used with the quotations in this module. Several are found on *Modules > Quotations* area. There are the following:

| <u>Q</u> uotation          |
|----------------------------|
| Quotation <u>R</u> easons  |
| Quotation <u>D</u> efaults |
| Quotation Report           |

In addition, there are other 'hooks' to the program in Delivery Orders, for example.

# **Quotation Reasons**

Prior to creating quotes for your customers, you will need to establish a series of 'Quotation Reasons' that will be used to identify each request.

Navigate to *Modules > Quotation > Quotation Reasons*, and add up to 24 reasons that quotes will be created (e.g., Event Request).

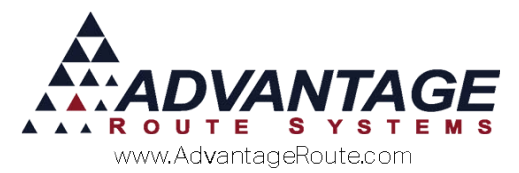

RM7 Quotation Reasons **Quotation Reasons** 44 Reason ID 1 Reason Event Request Mini Description ER • Suppress Input on Quotation rud es<mark>t</mark> 1 1 6 X EXIT

#### Fields:

Reason ID: Enter an ID for each reason.

*Reason:* Enter a description for each reason.

*Mini Description:* Enter a 2 character Mini Description code for each reason.

**Suppress Input on Quotation:** Select this option to not allow the user to select this Reason on the Quote screen. This is good for when using a Reason as a separator in groups of quotation reasons.

Here is an example of the *Quote Request* screen after a series of *Quotation Reasons* have been defined:

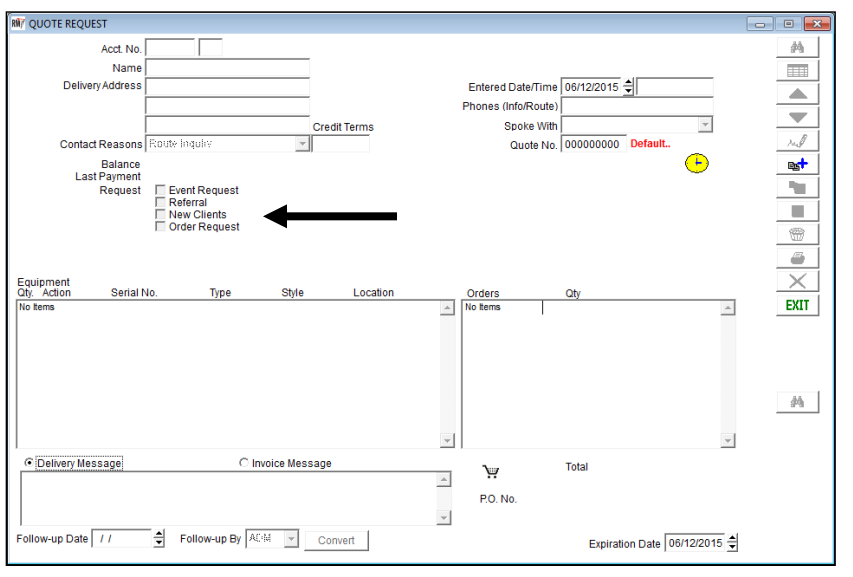

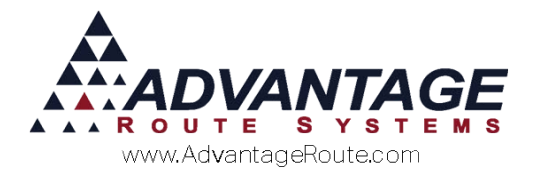

# **Quotation Defaults**

In addition to request reasons, you can establish a series of default settings that will be printed on each *Quote Request*.

Navigate to *Modules > Quotation > Quotation Defaults,* and click the *Modify* key.

A definition of each option is provided below.

| RM7 Quotation Defaults    | • 💌 |
|---------------------------|-----|
| <b>Quotation Defaults</b> |     |
|                           |     |
| Last Quote Number         |     |
| Comment                   |     |
| Logo                      |     |
|                           |     |

#### Fields:

*Last Quote Number:* Displays the last quote number assigned to a *Quote Request*. Enter a starting number in this field if desired.

*Comment:* Enter an optional comment that will be printed on each *Quote Request*.

*Logo:* Enter or browse for an optional image file that will be attached to each printed Quote *Request*.

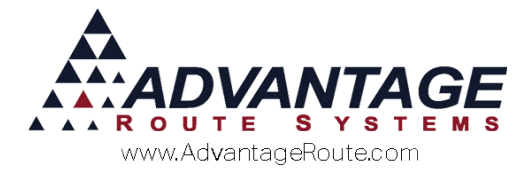

Here is an example of a printed *Quote Request* using the examples displayed on the previous page:

|                                  |                                  |                                |                                | Account No.           | .: 100000                                            |                  |
|----------------------------------|----------------------------------|--------------------------------|--------------------------------|-----------------------|------------------------------------------------------|------------------|
|                                  |                                  |                                |                                | Created On:           | 02/08/2011 @ 09                                      | :50              |
| Advantage Wate                   | er Compai                        | Logo                           |                                | Expi<br>Folic<br>P.O. | Quote #1<br>iration Date: 02/08<br>ow-up Date: 02/08 | 3/2011<br>//2011 |
| Quote Prepared For               |                                  |                                | Quote Prepared                 | By                    | Number                                               |                  |
| Robert Jordan                    |                                  |                                | Advantage Water C              | Company               |                                                      |                  |
| 2100 Standiford Ave              |                                  |                                | 147 South Broadwa              | av i                  |                                                      |                  |
| Modesto, CA 95350                |                                  |                                | Modesto CA 95350               | o í                   |                                                      |                  |
| Spoke with:                      |                                  |                                | ADMINISTRATOR                  |                       |                                                      |                  |
| Phones: 866-549-8837 / 209-534-1 | 050                              |                                | Phone:                         |                       |                                                      |                  |
|                                  |                                  |                                | E-Mail: aboland@a              | dvantagers.com        |                                                      |                  |
| Items Requested                  |                                  |                                |                                |                       |                                                      |                  |
| Prod Description                 | Qty.                             | Price                          | Ext. Price                     | Notes                 |                                                      |                  |
| 510 5 Gallon Distilled           | 5.00                             | 6.250                          | 31.25                          |                       |                                                      |                  |
|                                  | O<br>Depr<br>Tax (15.<br>Quote 1 | rder<br>osits<br>00%)<br>Total | 31.25<br>0.00<br>4.69<br>35.94 |                       |                                                      |                  |
| Special Instructions             |                                  |                                |                                |                       |                                                      |                  |
| Comment: Questions? Contac       | Commen                           | nt 8                           |                                |                       |                                                      |                  |
|                                  |                                  |                                | Au                             | uthorized by: _       |                                                      |                  |
|                                  |                                  |                                |                                |                       |                                                      |                  |

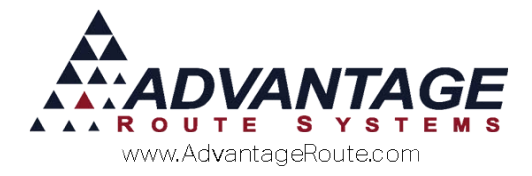

## **Creating a Quote Request**

This section will guide you through creating a *Quote Request* for a customer.

# **Module Bar**

Click on the Quotations button available on the 'Module Toolbar' on the Route Manager screen:

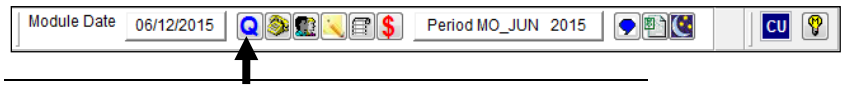

**NOTE:** Alternatively, you can add a new *Quote Request* to the system under *Tools > Quotation > Quotation*.

The *Quote Request* screen will be displayed. Click the *Add* key to create a new request:

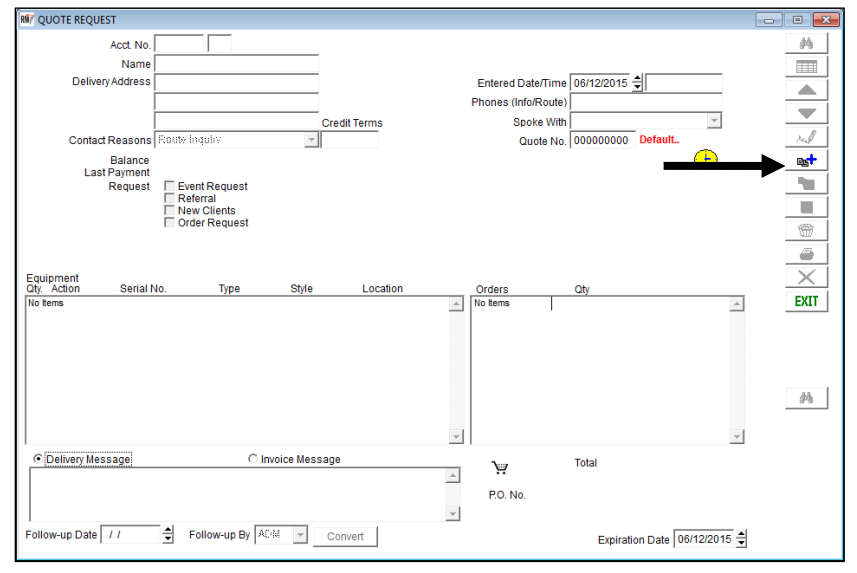

Enter an account number, or click on the *Fast Find* key, to search for the desired account:

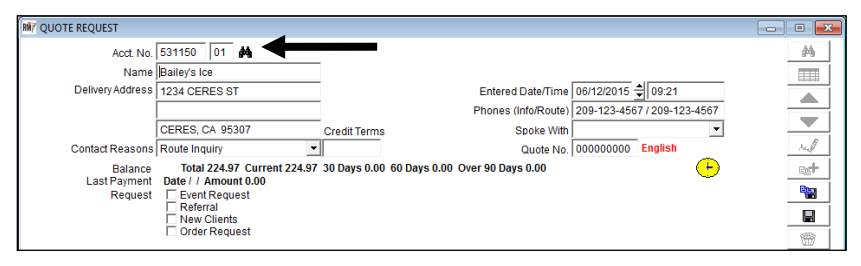

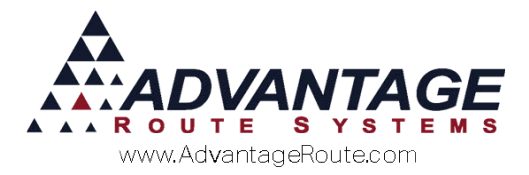

# **Choose a Quote Request Reason**

At least one *Quote Request Reason* should be selected per order; this information helps identify the *Quote Request* on reports.

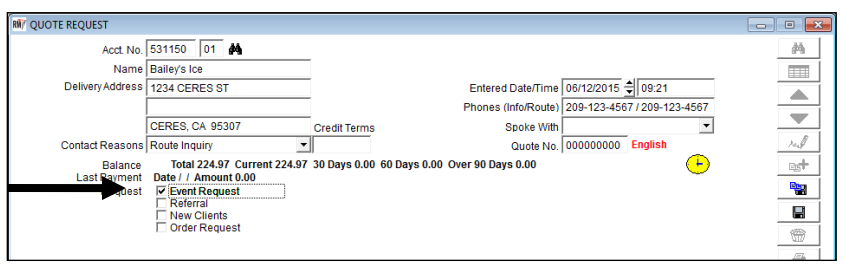

### Working with Equipment

If the nature of the request is related to equipment, simply click in the *Equipment* box to access the 'Order Equipment' screen.

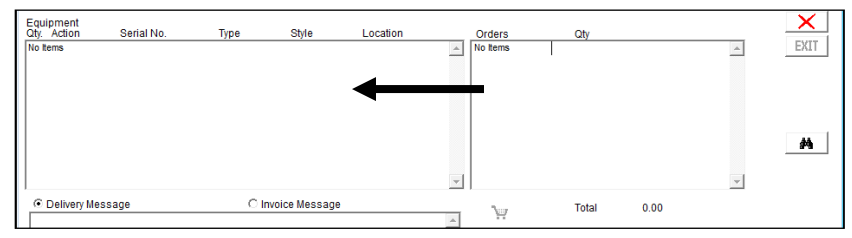

All installed equipment on the account will be displayed, and you will have multiple activities that can be added to the request (defined on the next page):

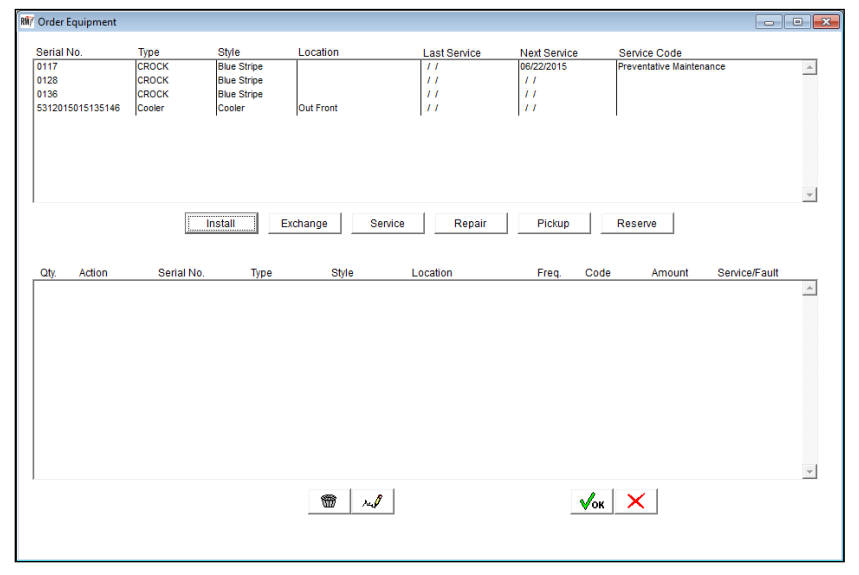

Select one of the following keys displayed on the screen:

Install: Select this option to request that a driver install the Equipment Type and Style specified on the order.

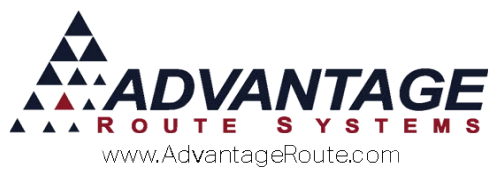

- Exchange: Select this option to replace the selected Serial Number for the Equipment Type and Style specified on the order.
- Service: Select this option to schedule an equipment service for the selected *Serial Number*.
- Repair: Select this option to schedule an equipment service "fault" (something is broken) for the selected Serial Number.
- Pickup: Select this option to schedule an equipment pickup for the selected Serial Number.
- **Reserve:** Select this option to reserve the equipment for a certain date range in the future.

Click OK on the bottom of the 'Order Equipment' screen to save the selected equipment option(s).

### **Adding Products**

If the quote includes products, simply click in the *Orders* box to access the 'Pending Order' screen.

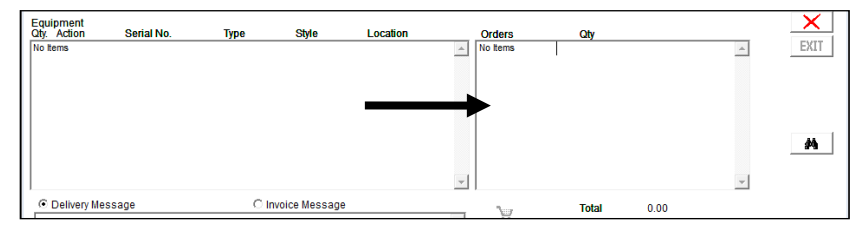

The customer's assigned *Default Products* will automatically be displayed for quick entry. Doubleclick on any item displayed to update the price or quantity, and add alternate items to the order by selecting the *Add* key.

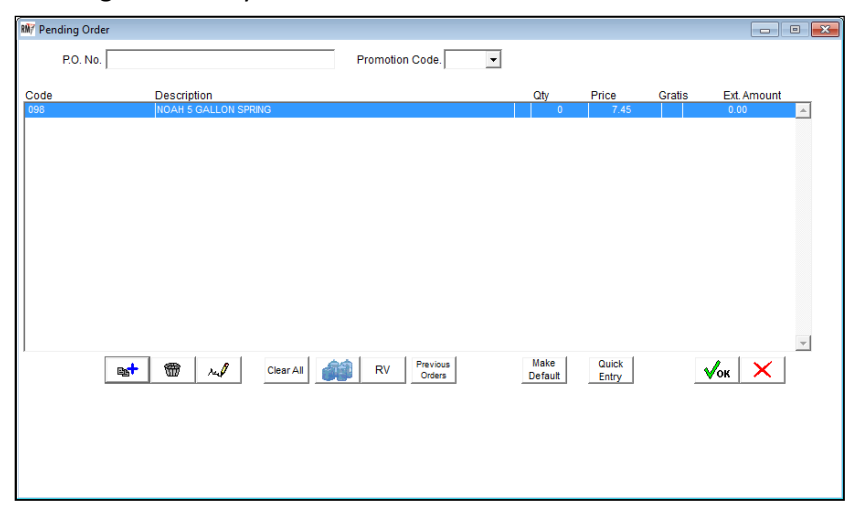

**NOTE:** Any items left on the screen at '0' quantity will automatically be removed from the request on *Save*.

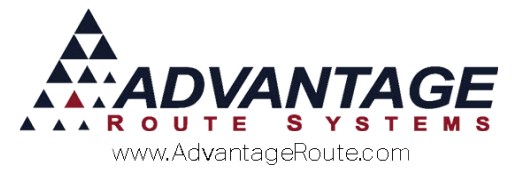

#### Additional Feature - Previous Orders:

Additionally, you can select the 'Previous Orders' key to view historical orders and invoices posted on the account. This will help save time creating requests on accounts that typically order the same items.

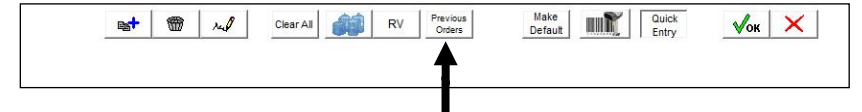

The *Previous Orders* screen allows you to view previous *Delivery Orders* or invoices based on the oldest transaction date entered.

| Date  | Invoice/Order# | Chg. Code     | Qty       | Price  | Extended None/Add/Repl. |  |
|-------|----------------|---------------|-----------|--------|-------------------------|--|
| 06/11 | /2015 096995   | 401 Monthly J | ul 2      | 24.99  | 49.98 🖲 N C A C R       |  |
| 06/11 | /2015 096997   | 401 CROCK     | 1         | 24.99  | 24.99 🖲 N C A C R       |  |
| 06/11 | /2015 096999   | 668 Equipment | Purchas 1 | 150.00 | 150.00 @ NC AC R        |  |
|       |                |               |           |        |                         |  |
|       |                |               |           |        |                         |  |

If you would like to *Add* (A) or *Replace* (R) any of the items listed on the current order, select the applicable radio button displayed next to each item in the list:

| Date       | Invoice/Order# | Chg. C | ode               | Qty | Price  | Extended None/Add/Repl. |  |
|------------|----------------|--------|-------------------|-----|--------|-------------------------|--|
| 06/11/2015 | 096995         | 401    | Monthly Jul       | 2   | 24.99  | 49.98 C N 🖲 A C R       |  |
| 06/11/2015 | 096997         | 401    | CROCK             | 1   | 24.99  | 24.99 C NC A 🖲 R        |  |
| 06/11/2015 | 096999         | 668    | Equipment Purchas | 1   | 150.00 | 150.00 @ NC AC R        |  |
|            |                |        |                   |     |        |                         |  |
|            |                |        |                   |     |        |                         |  |

Click *OK* to complete the *Pending Order* process and add the items to the *Quote Request*.

#### **Entering Messages**

Enter a message into the *Delivery Message* box that will be displayed for the driver once the quote is converted into a *Delivery Order*:

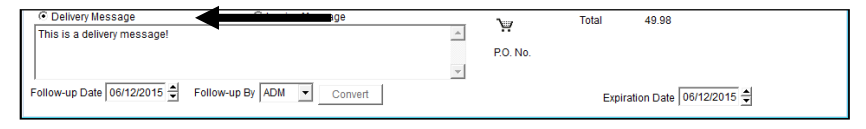

Select the *Invoice Message* radio button to enter a message that will be printed on the customer's invoice once the quote is converted into a *Delivery Order*.

| C Delivery Message          | Invoice Message           |   |          | Total  | 49.98                   |
|-----------------------------|---------------------------|---|----------|--------|-------------------------|
| Invoice messages go here.   |                           | * |          |        |                         |
|                             |                           |   | P.O. No. |        |                         |
|                             |                           | - |          |        |                         |
| Follow-up Date 06/12/2015 🚔 | Follow-up By ADM  Convert |   |          | Expira | ation Date 06/12/2015 🚖 |

#### **Quote Request Follow-up**

Each *Quote Request* will need to be converted into a *Delivery Order* once the customer would like the request processed.

A *Follow-up Date* and employee (*Follow-up By*) should be assigned to each request to ensure that it is processed in a timely manner:

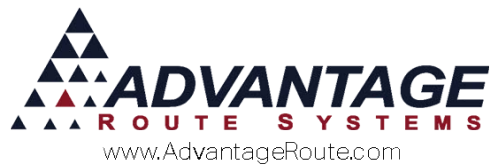

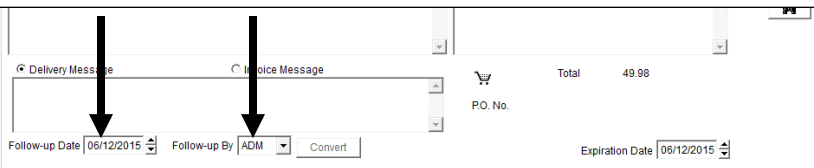

#### Additionally, enter an expiration date for the request:

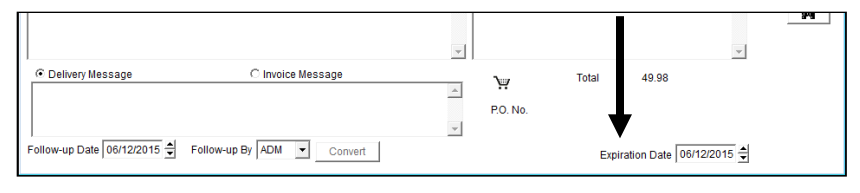

**NOTE:** These dates will be used within the *Quotations Report* discussed within the *Managing Quote Requests* section of this document.

#### **Additional Options**

This section introduces you to some of the additional items available within the *Quote Request* screen.

#### **Shopping Cart**

The *Shopping Cart* key allows you to provide the customer with an invoice total based on the 'Pending Order' entered.

| Delivery Message     C Invoice Message                 |   | Total 49.98                  |
|--------------------------------------------------------|---|------------------------------|
|                                                        |   | Ä                            |
|                                                        |   | P.O. No.                     |
|                                                        | - |                              |
| Follow-up Date 06/12/2015 🚔 Follow-up By ADM 🔻 Convert |   | Expiration Date 06/12/2015 🛫 |

Click on the *Shopping Cart* to view the invoice total:

| R Pendi | ng Items In Shopping Cart |     |      |          |           |                 | ×        |
|---------|---------------------------|-----|------|----------|-----------|-----------------|----------|
| Code    | Description               |     | Qty  | Price Gr | ratis E   | Extended Amount | _        |
| 401     | CROCK                     |     | 1.00 | 24.990   |           | 24.9900         | <b>A</b> |
| 401     | CROCK                     |     | 1.00 | 24.990   |           | 24.9900         |          |
|         |                           |     |      |          |           |                 |          |
|         |                           |     |      |          |           |                 |          |
|         |                           |     |      |          |           |                 |          |
|         |                           |     |      |          |           |                 |          |
|         |                           |     |      |          |           |                 |          |
|         |                           |     |      |          |           |                 | <b>T</b> |
|         |                           |     |      |          | Order     | 49.98           |          |
|         |                           |     |      |          | Rent      | 0               |          |
|         |                           |     |      | [        | Deposits  | 0.00            |          |
|         |                           |     |      |          | Тах       | 0.00            |          |
|         |                           |     | -    | Tot      | tal Today | 49.98           |          |
|         |                           | √ок |      | Previous | Balance   | 224.97          |          |
|         |                           |     | _    | 1        | Fotal due | 274.95          |          |

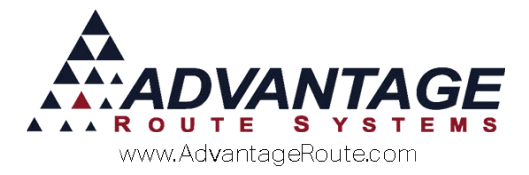

### Saving the Quote Request

After you have created and scheduled the order, click the **Save** key to complete the process.

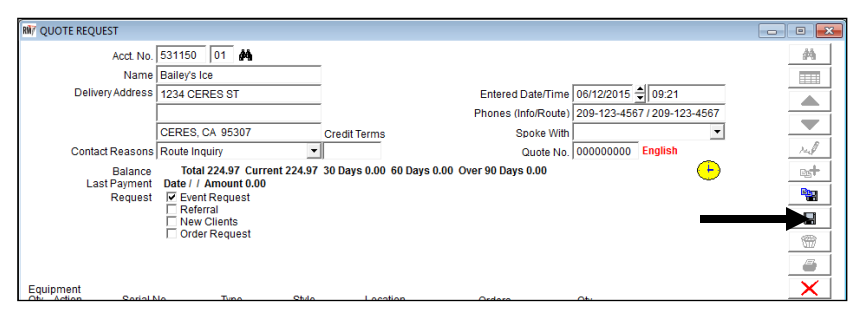

Continue to the next section to learn how to manage *Quote Requests* after they have been created.

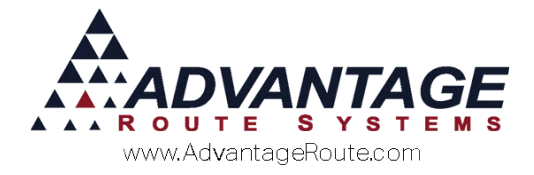

# **Managing Quote Requests**

Each *Quote Request* is identified and tracked in Route Manager to assist you with managing your requests daily.

### **Converting Quote Requests**

Each *Quote Request* will be converted into a *Delivery Order* prior to delivery.

Navigate to a customer's account that currently has an assigned *Quote Request* and select the *Delivery Order* button:

| Module Date OS/12/2015 QS Period MO_JUN 2015 PEIOC |                                                                                                    |       |
|----------------------------------------------------|----------------------------------------------------------------------------------------------------|-------|
| 18/ Customer Information - 531150                  |                                                                                                    |       |
| Customer Information                               | Route Info Products   Equipment   Stop History   Orders  <br>al Account Home Branch   (3001 - TUBLICK BOTTLED WA<br>Control Life   2004 - 2005   2004   2004   2004   2004   2004   2004   2004   2004   2004   2004   2004   2004   2004   2004   2004   2004   2004   2004   2004   2004   2004   2004   2004   2004   2004   2004   2004   2004   2004   2004   2004   2004   2004   2004   2004   2004   2004   2004   2004   2004   2004   2004   2004   2004   2004   2004   2004   2004   2004   2004   2004   2004   2004   2004   2004   2004   2004   2004   2004   2004   2004   2004   2004   2004   2004   2004   2004   2004   2004   2004   2004   2004   2004   2004   2004   2004   2004   2004   2004   2004   2004   2004   2004   2004   2004   2004   2004   2004   2004   2004   2004   2004   2004   2004   2004   2004   2004   2004   2004   2004   2004   2004   2004   2004   2004   2004   2004   2004   2004   2004   2004   2004   2004   2004   2004   2004   2004   2004   2004   2004   2004   2004   2004   2004   2004   2004   2004   2004   2004   2004   2004   2004   2004   2004   2004   2004   2004   2004   2004   2004   2004   2004   2004   2004   2004   2004   2004   2004   2004   2004   2004   2004   2004   2004   2004   2004   2004   2004   2004   2004   2004   2004   2004   2004   2004   2004   2004   2004   2004   2004   2004   2004   2004   2004   2004   2004   2004   2004   2004   2004   2004   2004   2004   2004   2004   2004   2004   2004   2004   2004   2004   2004   2004   2004   2004   2004   2004   2004   2004   2004   2004   2004   2004   2004   2004   2004   2004   2004   2004   2004   2004   2004   2004   2004   2004   2004   2004   2004   2004   2004   2004   2004   2004   2004   2004   2004   2004   2004   2004   2004   2004   2004   2004   2004   2004   2004   2004   2004   2004   2004   2004   2004   2004   2004   2004   2004   2004   2004   2004   2004   2004   2004   2004   2004   2004   2004   2004   2004   2004   2004   2004   2004   2004   2004   2004   2004   2004   2004   2004   2004   2004   2004   200 | A<br> |
| j Ballery 3 Ke<br>3 [95307 → - 7] Detait \$        | 209-123-1507         209-124-1507           York Phone         Ent         Cell         Cell           209-123-4567         209-224-5678         Contact Deage         Contact Deage                                                                                                    | ~     |

If the customer has any active *Quote Requests*, the 'Quotes' icon will be available (activated) on the screen:

| RN7 DELIVERY ORDER |                                        |                      |                     |               |           |       |        |        |
|--------------------|----------------------------------------|----------------------|---------------------|---------------|-----------|-------|--------|--------|
| Acct. No.          | 531150 01 👪 🦻                          |                      | Route/Day/Stop      | B//####       |           |       |        |        |
| Name               | Bailey's Ice                           | ]                    | Driver              | Nike Betlanco | ut        | ~     |        |        |
| Delivery Address   | 1234 CERES ST                          | ]                    | Entered Date/Time   | 06/12/2015    | 09:34     |       |        |        |
|                    |                                        | ]                    | Phones (Info/Route) | 209-123-456   | 7/209-123 | -4567 |        | 99     |
|                    | CERES, CA 95307                        | Credit Terms         | Spoke With          |               |           | -     |        |        |
| Contact Reasons    | Route Inquiry                          |                      | Ticket No.          | 00000000      | English   |       |        |        |
| Balance            | Total 224.97 Current 224.97 30 Days 0. | 00 60 Days 0.00 Over | 90 Days 0.00        |               |           |       |        |        |
| Last Payment       | Date / / Amount 0.00                   | Next Delivery        | None                |               |           |       | Last 5 |        |
| Request            | OUT OF WATER                           |                      |                     |               |           |       | Deliv. | red    |
|                    | NEEDS SUPPLIES     DOCLER              |                      |                     |               |           |       | •      | - est- |
|                    | NEW COOLER                             |                      |                     |               |           |       | Quotes | Reg    |
|                    | OUT OF CUPS                            |                      |                     |               |           |       | QUOICS |        |
|                    | i out or water urgent                  |                      |                     |               |           |       |        |        |

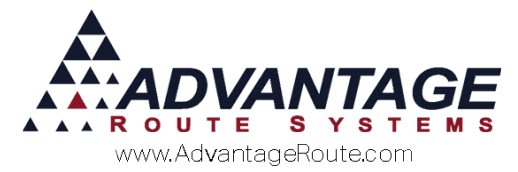

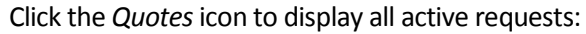

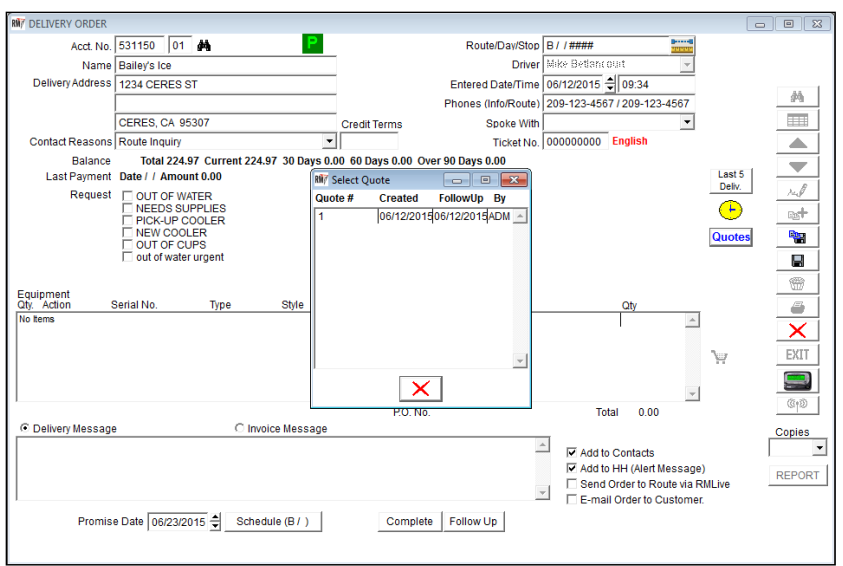

Double-click on any *Quote Request* to populate the *Delivery Order* screen with the order:

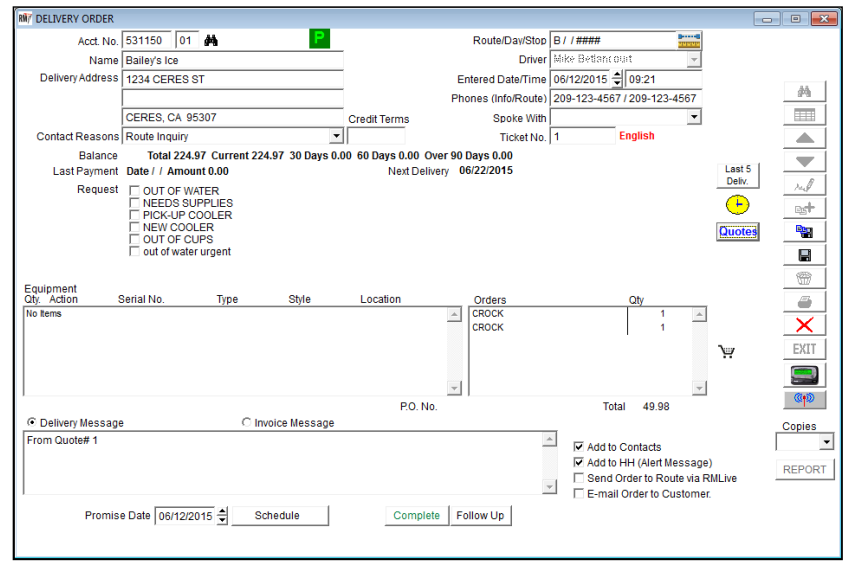

The *Delivery Order* is now ready to be configured and processed as normal.

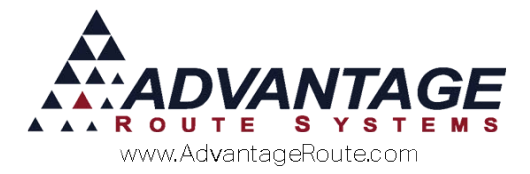

#### **Quotation Report**

The *Quotation Report* provides you with detailed information on all active *Quote Requests* in the system.

Navigate to *Modules* > *Quotation* > *Quotation Report*. Adjust the *Entered Date* and *Follow-up Date*, and select the desired *Quotation Reasons* to include on the report.

| RM7 Quotation Report                                              |                                                                                                    |  |
|-------------------------------------------------------------------|----------------------------------------------------------------------------------------------------|--|
| Quotation Report                                                  |                                                                                                    |  |
| Sort Option 1<br>by Acct. No.<br>Sort Option 2<br>by Primary Date | Primary Date<br>Acct. No.<br>From 000000<br>To 0999999<br>To 02122015<br>From 021122015<br>To 021122015<br>From 021122015<br>To 021122015<br>To 021122015<br>To 021122015<br>To 021122015<br>To 021122015<br>To 021122015<br>To 021122015<br>To 021122015<br>To 021122015<br>To 022122015<br>To 02212015<br>To 02212015<br>To 02212015<br>To 02212015<br>To 02212015<br>To 02212015<br>To 0 |  |
|                                                                   | _ ●   <mark>×</mark>   B   ●?   FAX   ■   ●                                                                                                    |  |

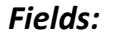

Sort Options 1 & 2:

- ▶ Account Number
- Primary Date
- Secondary Date
- Employee
- Route

*Acct Number:* Enter an account number range to include on the Report.

**Primary Date:** Choose from one of the Date options in the drop down menu, then enter a date range to include on the report.

**Secondary Date:** Choose from one of the Date options in the drop down menu, then enter a date range to include on the report.

*Employee:* Select the way the customer is contacted and by which employee they were provided the quotation from the drop down menus provided.

*Time:* Enter a time range to include on the report.

**Print Quantity:** Select the product charge code that you wish to display the quantity for on the report.

*Exclusive:* Select this option to only show quotes on the report that have the Charge Code selected in the Print Quantity dropdown field.

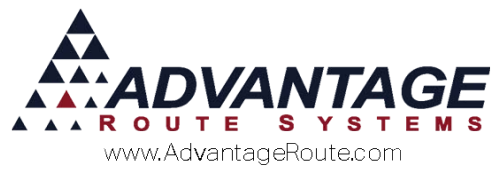

*Group by Employee Drop Down Filter:* Select this option to group each quotation by employee and also start each new employee on its own page.

**Reasons/Selected Reasons:** Move the reasons you would like to include on the report to the Selected Reasons section by using the arrow buttons provided, select the double arrows to select the entire list for movement.

*Include Blank Reasons:* Select this option to include quotes that did not have a reason selected.

*Include Message:* Select this option to include the message entered on the quotations on the report.

*Include Reason Codes:* Select this option to include the 2 character reason codes on the report.

*Include Address:* Select this option to include the address on the report

*Include Phone Number:* Select this option to include the customer's phone number on the report.

*Verbose Reason Codes:* Select this option to print the Reason Description rather than the 2 digit Reason Code. Requires Include Reason Code to be selected first.

**NOTE:** The *Promised Date* option only applies to *Delivery Orders*.

Example Report:

|           | Quotatio                                                                                                | n Report                                                       |                        |
|-----------|----------------------------------------------------------------------------------------------------|----------------------------------------------------------------|------------------------|
|           | Criteria Acct # Range: 000000 To<br>All Quotations<br>Entered Date Range: 0&<br>Follow-up Date Range: 0 | o 999999<br>/28/2012 To 08/28/2015<br>/8/28/2012 To 08/28/2015 |                        |
| Acct. No. | Acct. Name/Message/Comp. Date & Message                                                                 | Entered Date Follow-up<br>Date                                 | Customer Time<br>Route |
| 531150    | Bailey's Ice<br>Quotation #: 1<br>Ren Codes: Event Request                                              | 06/12/2015 06/12/2015                                          | B 09:21                |
|           |                                                                                                    | Total Quotations1Total Quotations1                             | Qty:<br>Qty:           |
|           |                                                                                                    | Total Quotations 1                                             | Qty:                   |

#### Summary

The *Quotations* system in Route Manager is a helpful feature that can assist your sales representatives as they secure future orders from your customers. If you

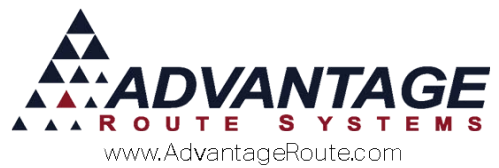

have any questions regarding this option, or require assistance, please contact Advantage Route Systems.

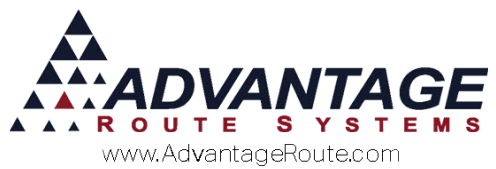

Copyright © 1994-2016 by Advantage Route Systems, Inc. All Rights Reserved. Printed in the United States of America.

Advantage Route Systems, Inc. 3201 Liberty Square Parkway Turlock, CA 95380 USA Phone: 1.209.632.1122 Web Site: www.AdvantageRS.com Email: info@AdvantageRS.com

#### Warning

All information in this document and the on-line help system, as well as the software to which it pertains, is proprietary material of Advantage Route Systems, Inc. and is subject to a Route Manager license and nondisclosure agreement. Neither the software nor the documentation may be reproduced in any manner without the prior written permission of Advantage Route Systems, Inc.

Series 7: Version Date, April 22, 2016